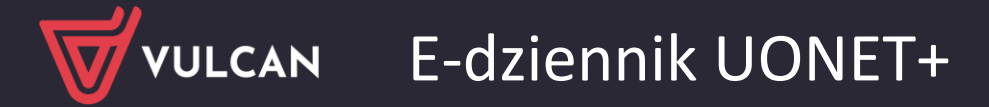

# Instrukcja scalania kont użytkownika

Na potrzeby instrukcji zostały utworzone konta dla rodzica trójki dzieci, w trzech różnych placówkach. Rodzic w instrukcji ma następujące 3 loginy, które będą scalane w poniższej kolejności:

ewabobe60 z PESEL IDENTYFIKUJĄCY: V\_LUBLIN\_1359 ewabobe24 z PESEL IDENTYFIKUJĄCY V\_LUBLIN\_1361 ewabobe49 z PESEL IDENTYFIKUJĄCY : V\_LUBLIN\_1363

#### Zagadnienia omawiane w instrukcji

Czynności związane ze scalaniem kont Czynności związane ze scaleniem kolejnego, trzeciego konta (ewabobe49) Informacje końcowe

## Czynności związane ze scalaniem kont

1. Najpierw należy zalogować się na konto rodzica do modułu *Uczeń*, korzystając z loginu dającego dostęp do witryny pierwszego z dzieci (tu: ewabobe60, rodzic w ZS1).

| ← → C 🔒 test-uonetplus-uczen.edu.lublin.eu/lublin/001186/Start |                  |
|----------------------------------------------------------------|------------------|
|                                                                |                  |
| <b>0</b> AA                                                    | & ewab@mail.pl > |
| ZESPÓŁ SZKÓŁ NR 1 NR 1                                         | VULCAN           |
| ✓ Witryna ucznia/rodzica Uczeń: Anna Bober                     | •                |
| Dane ucznia                                                    |                  |
| Jadtospis                                                      |                  |
| Opfaty                                                         |                  |
| Dostęp mobilny                                                 |                  |
| Scalanie kont                                                  |                  |
| Pomoc Wybrany uczeń nie jest przypisany do żadnego dziennika.  |                  |

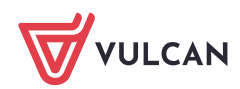

2. Wybrać z menu bocznego opcję Scalanie kont i kliknąć w przycisk Mam dwa lub więcej kont opiekuna i chcę je scalić.

| rodzica                 |                            | Uczeń:                   | Anna Bober | • |
|-------------------------|----------------------------|--------------------------|------------|---|
| Scalanie kont           |                            |                          |            |   |
|                         | MAM DWA LUB WIĘCEJ KONT OI | PIEKUNA I CHCĘ JE SCALIĆ |            |   |
| NAZWISKO I IMIĘ DZIECKA | PESEL IDENTYFIKUJĄCY       |                          |            |   |
| Bober Anna              | V_LUBLIN_1359              |                          |            |   |

W oknie oprócz danych dziecka widać numer identyfikujący dane konto rodzica (tu: V\_LUBLIN\_1359 dla ewabobe60).

3. W kolejnym oknie należy wprowadzić swój PIN, który będzie wykorzystany w procesie scalania kont (może to być dowolny ciąg znaków o maksymalnej długości 10 znaków). Kod można zobaczyć, klikając

| ikonę | 0 |
|-------|---|
|       |   |

| PIN*                                                                                                |
|----------------------------------------------------------------------------------------------------|
| •••••• •••                                                                                          |
| Proszę wprowadzić dowolny PIN, będzie on wymagany w dalszym kroku przy scalaniu następnego dziecka. |
| DALEJ ANULUJ                                                                                        |

4. Po kliknięciu przycisku **Dalej**, użytkownik zostanie poinformowany o tym, że proces scalania został rozpoczęty.

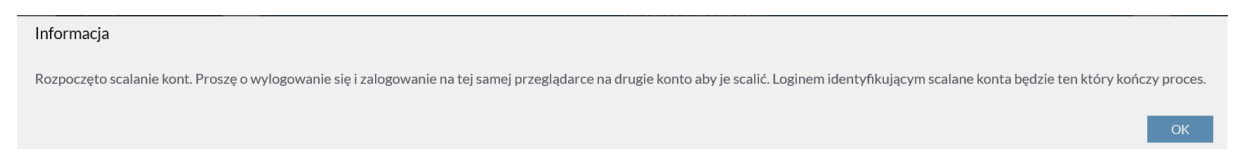

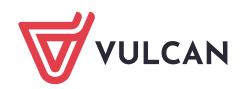

5. Po tym komunikacie należy wylogować się z witryny pierwszego dziecka oraz zamknąć okno przeglądarki.

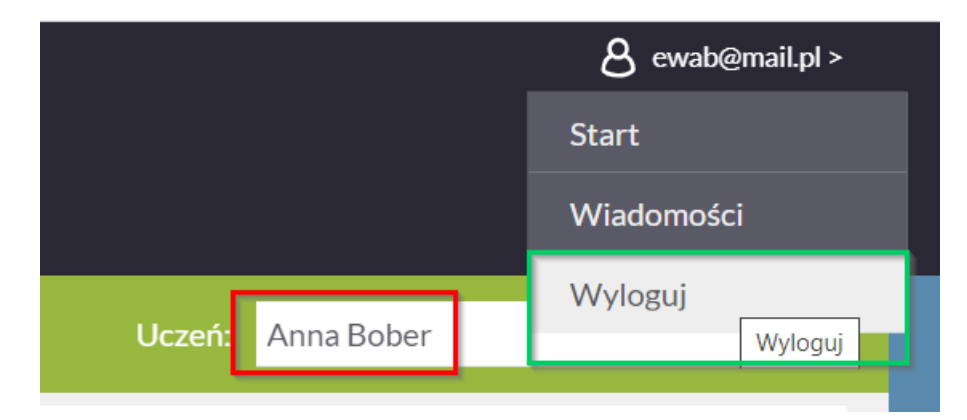

 Następnie należy zalogować się na konto kolejnego dziecka (tu: ewabobe29) i podjąć próbę scalenia konta, wybierając z menu bocznego opcję Scalanie kont, a następnie klikając Chcę spróbować scalić konta.

|   | <b>0</b> AA              |                         |                             |                      | 8 ewab@mail.pl > |
|---|--------------------------|-------------------------|-----------------------------|----------------------|------------------|
|   | ZESPÓŁ SZI               | KÓŁ NR 12               |                             |                      | <b>W</b> VULCAN  |
|   | 产 Witryna ucznia/        | /rodzica                |                             | Uczeń: Kajetan Bober | ~                |
|   | Dane ucznia<br>Jadłospis | Scalanie kont           |                             |                      |                  |
|   | Opłaty                   |                         | CHCĘ SPRÓBOWAĆ SCALIĆ KONTA |                      |                  |
|   | Dostęp mobilny           |                         | ANULUJ SCALANIE KONT        |                      |                  |
| ľ | Scalanie kont            | NAZWISKO I IMIĘ DZIECKA | PESEL IDENTYFIKUJĄCY        |                      |                  |
|   | Pomoc                    | Bober Kajetan           |                             |                      |                  |

7. Wprowadzić wcześniej ustalony PIN (punkt 3 instrukcji).

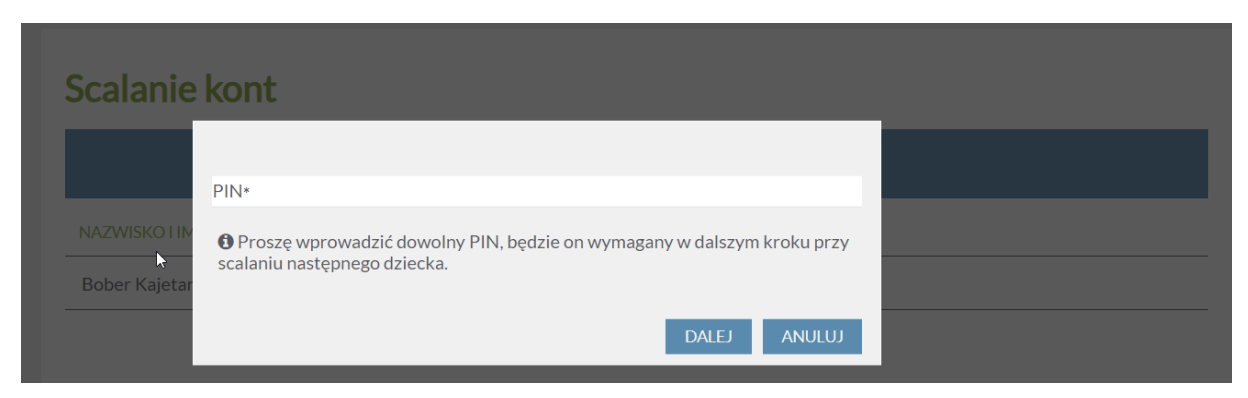

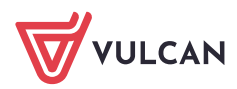

8. Po wpisaniu numeru PIN i kliknięciu przycisku Dalej wyświetli się komunikat świadczący o scaleniu kont.

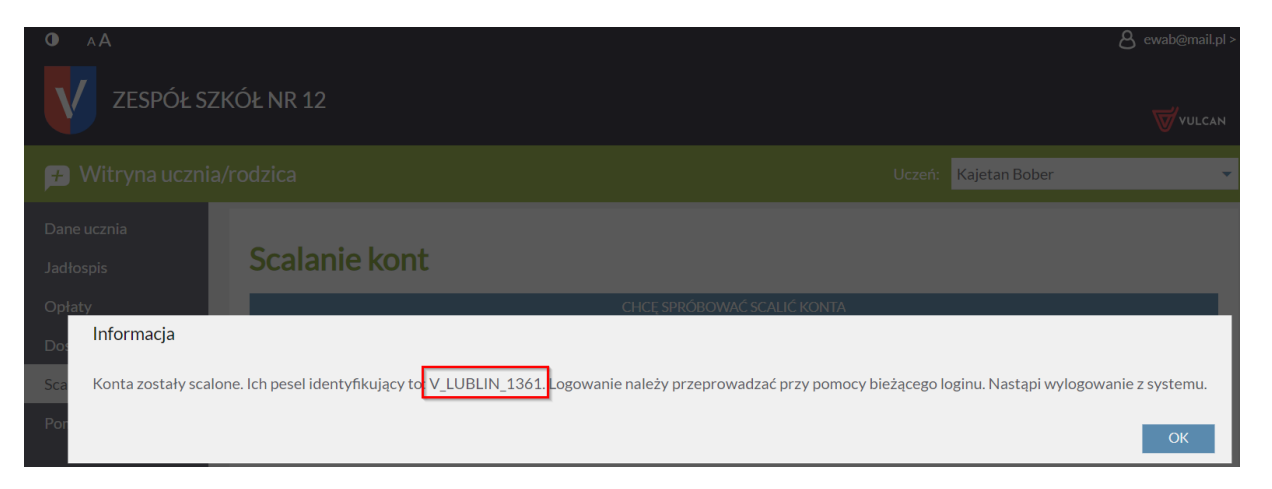

Zgodnie z komunikatem konto scalone to ostatnio używany login (stąd w komunikacie pojawia się informacja o tym, że należy zalogować się przy pomocy bieżącego loginu). Po tej czynności następuje automatyczne wylogowanie użytkownika z systemu, po to, by zalogował się ponownie ostatnio używanym loginem. Zalecane jest również zamknięcie okna przeglądarki po wylogowaniu.

Po scaleniu dwóch kont, tylko ostatnio użyte (tu: ewabobe24) będzie dawać dostęp do witryny ucznia, na której będą widoczne do wyboru odpowiednio:

- na stronie startowej dwie placówki, do których uczęszcza dwójka dzieci (jeśli uczą się w osobnych szkołach),
- lub po zalogowaniu się do witryny Ucznia, w polu Uczeń pojawi się rozwijalna lista z widoczną dwójką dzieci (jeśli uczą się one w tej samej placówce).

Przy próbie zalogowania się na pierwsze konto (tu: ewabobe60), wyświetlony zostanie komunikat świadczący o braku rejestracji konta w systemie UONET+.

test-uonetplus.edu.lublin.eu/lublin/LoginEndpoint.aspx

Adres ewab@mail.pl nie został zarejestrowany w bazie szkoły, do której się logujesz.

Sprawdź poprawność wpisanego w pasku przeglądarki adresu strony. Każda szkoła ma unikalny adres dziennika. Adres strony startowej systemu przekazuje szkoła i jest to jedyne źródło pozyskania prawidłowego adresu witryny. Adres strony systemu należy wpisać do górnego paska przeglądarki, nie do wyszukiwarki Google. Większość szkół publikuje odnośnik do systemu na swojej stronie www.

W drugiej kolejności skontaktuj się z sekretarzem w szkole lub wychowawcą w celu weryfikacji, czy adres e-mail jest poprawnie wprowadzony w systemie w kartotece ucznia.

Powrót do strony głównej

[Wyloguj]

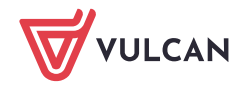

Po zalogowaniu się scalonym kontem do witryny (tu loginem: ewabobe24 z numerem PESEL wyświetlonym w komunikacie V\_LUBLIN\_1361) rodzic będzie mieć dostęp do dzienników dwójki dzieci.

W niniejszej instrukcji, na grafice poniżej, widoczne są do wyboru dwie placówki, gdyż dzieci tego rodzica uczęszczają do różnych szkół. Od wyboru placówki na stronie startowej uzależnione jest to, którego dziecka dane będą wyświetlane w dalszych oknach aplikacji.

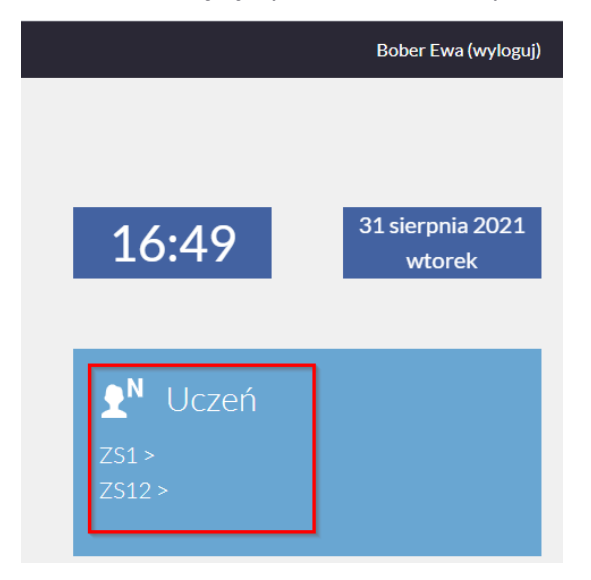

Rodzic po zalogowaniu się swoim scalonym kontem ma możliwość scalenia konta z innym, kolejnym swoim kontem opiekuna. Ma również możliwość odłączenia konta (np. w przypadku dziecka, które jest absolwentem szkoły i zakończyło swoją edukację).

Po scaleniu kont rodzica bądź opiekuna wielu dzieci, loginem ostatecznym będzie ostatni login dający wgląd do danych ostatniego scalanego konta dziecka.

| 产 Witryna uczni          | a/rodzica               | Ucze                                              | rń: Anna Bober 🗸 |
|--------------------------|-------------------------|---------------------------------------------------|------------------|
| Dane ucznia<br>Jadłospis | Scalanie kont           |                                                   |                  |
| Opłaty                   |                         | MAM DWA LUB WIĘCEJ KONT OPIEKUNA I CHCĘ JE SCALIĆ |                  |
| Dostęp mobilny           | NAZWISKO I IMIĘ DZIECKA | PESEL IDENTYFIKUJĄCY                              | -                |
| Scalanie kont            | Bober Anna              | V_LUBLIN_1361                                     | DDŁĄCZ KONTO     |
| Pomoc                    | Bober Kajetan           | V_LUBLIN_1361                                     |                  |

Dla każdej nowej operacji scalania kont zalecane jest wprowadzenie nowego PIN, pozostałe kroki należy wykonać, jak przy pierwszym scalaniu.

#### Czynności związane ze scaleniem kolejnego, trzeciego konta (ewabobe49)

1. Po zalogowaniu się kontem scalonym (tu: ewabobe24), należy kliknąć na przycisk **Mam dwa lub więcej** kont opiekuna chcę je scalić, a następnie wprowadzić swój nowy PIN (maksymalnie 10 znaków).

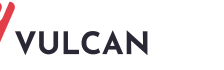

 Po wylogowaniu się z witryny i zamknięciu przeglądarki, należy zalogować się trzecim loginem (tu: ewabobe49) i dokończyć proces scalania kont poprzez kliknięcie przycisku Chcę spróbować scalić konta.

| 16:59<br><b>£</b> <sup>N</sup> Uczeń | 31 sierpnia 2021<br>wtorek |                                                     |        |                  |
|--------------------------------------|----------------------------|-----------------------------------------------------|--------|------------------|
| 🗲 Witryna ucznia/                    | /rodzica                   |                                                     | Uczeń: | Adrianna Bober 🗸 |
| Dane ucznia<br>Jadłospis             | Scalanie kont              |                                                     |        |                  |
| Opłaty<br>Dosten mobilny             |                            | CHCĘ SPRÓBOWAĆ SCALIĆ KONTA<br>ANULUJ SCALANIE KONT |        |                  |
| Scalanie kont                        | NAZWISKO I IMIĘ DZIECKA    | PESEL IDENTYFIKUJĄCY                                |        |                  |
| Pomoc                                | Bober Adrianna             |                                                     |        |                  |
|                                      |                            |                                                     |        |                  |

3. W kolejnym oknie należy podać swój PIN.

| PIN*                                                                  |                                    |
|-----------------------------------------------------------------------|------------------------------------|
| •••••                                                                 | 0                                  |
| Proszę wprowadzić dowolny PIN, będzie<br>scalaniu następnego dziecka. | e on wymagany w dalszym kroku przy |
|                                                                       | DALEJ ANULUJ                       |

4. Po kliknięciu przycisku **Dalej** pojawi się informacja świadcząca o udanym przeprowadzeniu scalania wraz z informacją o numerze PESEL identyfikującym ostatnio użyte konto (tu: ewabobe49).

| Informacja                                                                                                    |        |
|----------------------------------------------------------------------------------------------------|--------|
| Konta zostały scalone. Ich pesel identyfikujący to: V_LUBLIN_1363. Logowanie należy przeprowadzać przy pomocy bieżącego loginu. Nastąpi wylogowanie z sys | stemu. |
|                                                                                                    | ОК     |

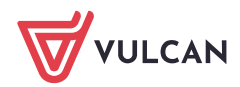

### Informacje końcowe

Po zalogowaniu się scalonym kontem rodzic ma możliwość przechodzenia do innych witryn w aplikacji. W tym celu wystarczy kliknąć na swój adres e-mail.

| • AA                |                         |                                      |                      | & ewab@mail.pl > |
|---------------------|-------------------------|--------------------------------------|----------------------|------------------|
|                     |                         |                                      |                      | Start            |
|                     | DE NR 12                |                                      |                      | Wiadomości       |
| 🕞 Witryna ucznia/ro | odzica                  |                                      | Uczeń: Kajetan Bober | SP28 >           |
|                     | 002108                  |                                      | Rujetan Bober        |                  |
| Dane ucznia         |                         |                                      |                      | Wyloguj          |
| Jadłospis           | Scalanie kont           |                                      |                      |                  |
| Opłaty              |                         | MAM DWA LUB WIĘCEJ KONT OPIEKUNA I C | hcę je scalić        |                  |
| Dostęp mobilny      | NAZWISKO I IMIĘ DZIECKA | PESEL IDENTYFIKUJĄCY                 |                      |                  |
| Scalanie kont       | Bober Anna              | V_LUBLIN_1363                        | ODŁĄCZ KONTO         |                  |
| Pomoc               | Bober Kajetan           | V_LUBLIN_1363                        | ODŁĄCZ KONTO         |                  |
|                     | Bober Adrianna          | V_LUBLIN_1363                        |                      |                  |
|                     |                         |                                      |                      |                  |

Scalone konta można rozłączać, klikając przycisk **Odłączanie**.

| • AA                                                                  | & ewab⊚mα<br>KÓŁNR1NR1 ₩                                                                                                    | iil.pl ><br>can |
|-----------------------------------------------------------------------|----------------------------------------------------------------------------------------------------|-----------------|
| 🖪 Witryna ucznia/                                                     |                                                                                                    |                 |
| Dane ucznia<br>Jadłospis<br>Opłaty<br>Dostęp mobilny<br>Scalanie kont | Scalanie kont   MAM DWA LUB WIĘCEJ KONT OPIERUNATICHCE, JE SCATIC   NAZ   Rok   Czy na pewno chcesz odłączyć to konto? Po zakończonym procesie nastąpi wylogowanie z systemu. |                 |
| Parnoc                                                                | Bob TAK NIE TO Bober Adrianna V_LUBLIN_1363                                                                                                    |                 |

Po rozłączeniu danego konta następuje powrót do jego poprzedniego loginu, tu: ewabobe60.

|                                                 |                                                                                                    |           | 8 ewab@mail.pl >                           |
|-------------------------------------------------|----------------------------------------------------------------------------------------------------|-----------|--------------------------------------------|
| ZESPÓŁ S                                        | ZKÓŁ NR 1 NR 1                                                                                               |           |                                            |
|                                                 |                                                                                                    |           | Anna Bober 👻                               |
| Dane ucznia<br>Jadłospis<br>Opłaty              | Scalanie kont<br>Mam dwa Lub więcej kont opiekuna i chcę je sc                                               | calić     |                                            |
| Dosi Informacja<br>Scali Konto zostało o<br>Pom | dłączone. Nowy pesel identyfikujący to <mark>: V_LUBLIN_1359</mark> Logowanie na to konto należy przeprowadz | ić przy p | omocy loginu przypisanego wcześniej.<br>OK |
|                                                 |                                                                                                    |           |                                            |

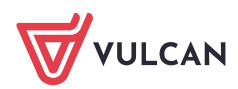